## PRISIJUNGIMO PRIE PRAŠYMO PILDYMO SISTEMOJE VEDLYS

Prisijungimo prie centralizuotos priėmimo į švietimo įstaigas interneto svetainės

https://mokykla.trakai.lt

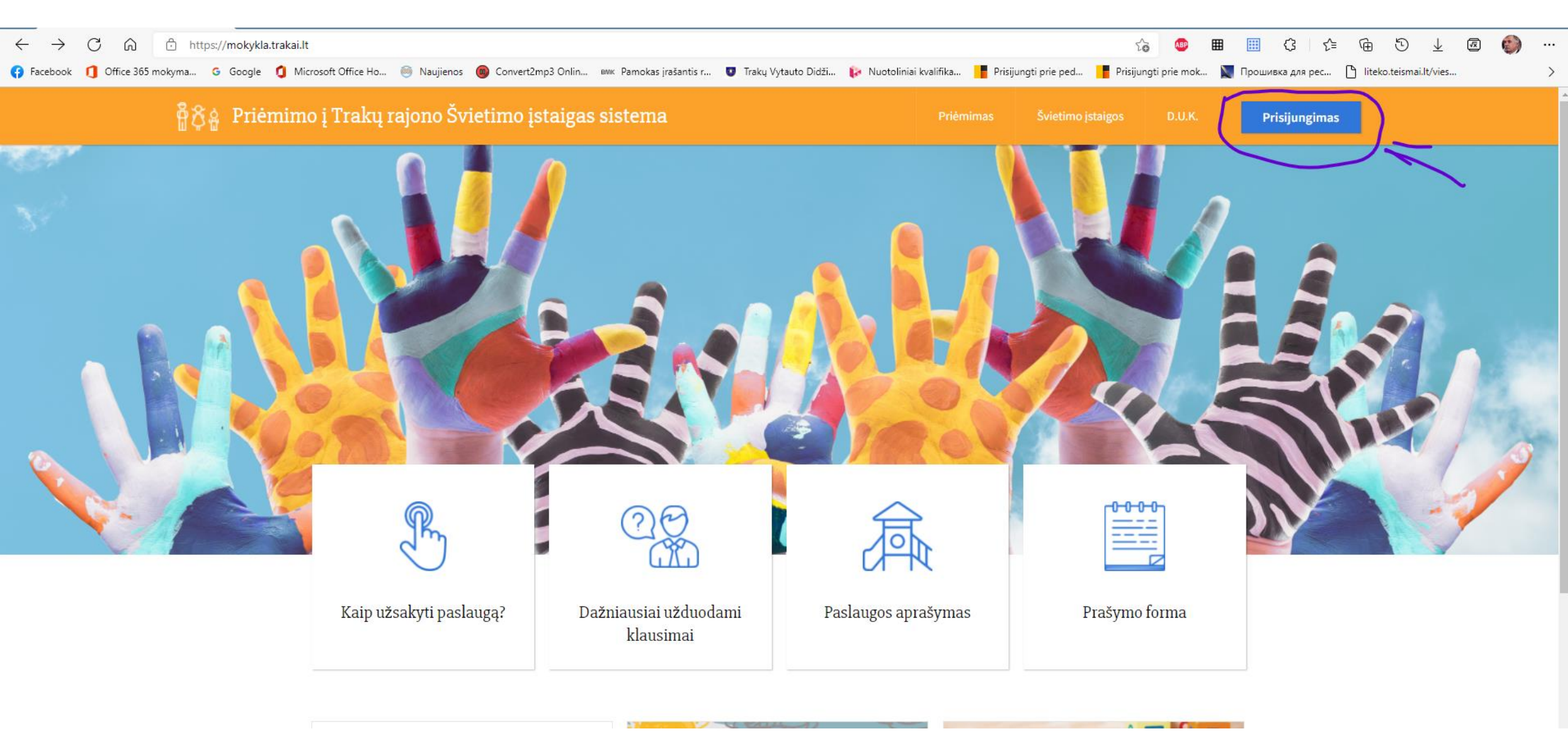

Lapo dešinėje viršuje nuspausti mėlynos spalvos stačiakampį su žodžiu "Prisijungimas";

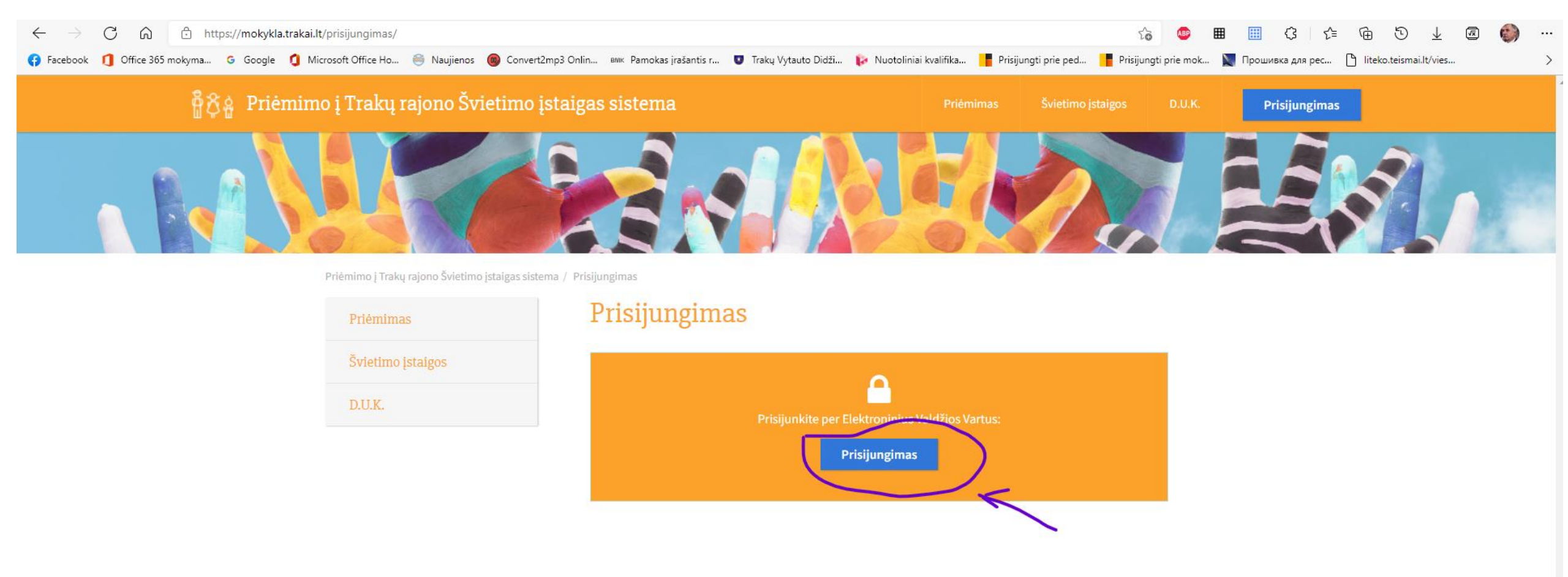

Viduryje lapo "prisijunkite per Elektroninius valdžios vartus" žodį "Prisijungimas".

| 📅 Pradžia 💡                                                             | 🧟 Gyventojams 🛛 🚔                                                                        | l Verslui 🛛 🏦 🕯                                                       | Viešajam sektoriui                                                    | e.dokumentai                                                                | e.pristatymas 🕑                              |                        |
|-------------------------------------------------------------------------|------------------------------------------------------------------------------------------|-----------------------------------------------------------------------|-----------------------------------------------------------------------|-----------------------------------------------------------------------------|----------------------------------------------|------------------------|
| Centralizuoti viešieji                                                  | pirkimai 🕑                                                                               |                                                                       |                                                                       |                                                                             |                                              |                        |
| ▲ 2021-11-15 13:00<br>laikotarpiu Elektroninių<br>Respublikos valstybės | Informuojame, kad vadovai<br>į valdžios vartų portale nebi<br>sienos su Baltarusijos Res | ujantis LR Seimo nu<br>us galimybės deklaru<br>publika ir 5 kilometri | tarimu dėl nepaprast<br>uoti savo gyvenamąja<br>us i valstybės giluma | osios padėties įvedimo n<br>ą vietą visame pasienio r<br>nuo pasienio ruožo | epaprastosios padėties<br>uože prie Lietuvos | ~                      |
| Pradžia > Prisijung                                                     | ıti                                                                                      |                                                                       |                                                                       |                                                                             |                                              |                        |
| Prisijungimas                                                           |                                                                                          |                                                                       |                                                                       |                                                                             |                                              |                        |
| Per banką                                                               |                                                                                          |                                                                       |                                                                       |                                                                             |                                              |                        |
| Swedbank 😸                                                              | Koste unie grupe                                                                         | <b>* K</b>                                                            |                                                                       | SEB                                                                         | Luminor                                      | RÁTO                   |
| <b>=</b><br>Citadele                                                    | MEDICINOS<br>BANKAS                                                                      | SIAULIŲ 💕 BANKAS                                                      |                                                                       | Day Sera                                                                    |                                              |                        |
| Su elektronine atpaž                                                    | inties priemone                                                                          |                                                                       |                                                                       |                                                                             |                                              |                        |
| Mobilieji įrenginia                                                     | ai Asmens tap<br>kortelé ir ska                                                          | + 🖵 🕅                                                                 | USB laikmena arba<br>kortelé ir skaitytuvas                           | <b>.</b><br>s                                                               |                                              |                        |
| <u>Apie portalą</u>                                                     |                                                                                          | <u>Žinių b</u>                                                        | azė C                                                                 |                                                                             | Section 2015 Informacinės visuomene          | ès plêtros komitetas C |

Pasirinkti prisijungimo būdą: per banką arba su elektronine atpažinties priemone.

e

| l Elektr             | oniniai va                                                             | Idžios vart                                                                                     | ai                                                                                        |                                                         |                                                 | LTEN           |
|----------------------|------------------------------------------------------------------------|-------------------------------------------------------------------------------------------------|-------------------------------------------------------------------------------------------|---------------------------------------------------------|-------------------------------------------------|----------------|
| E-Governme           | ent Gateway                                                            |                                                                                                 |                                                                                           |                                                         | Naudotojas                                      | •              |
| Administraci         | nių ir viešųjų elektror                                                | ninių paslaugų portalas                                                                         |                                                                                           |                                                         | Atstovaujamas<br>asmuo:                         |                |
| Pradžia              | a Gyventojams                                                          | 🚔 Verslui                                                                                       | 🏦 Viešajam sektoriui                                                                      | e.dokumentai                                            | e.pristatymas C                                 |                |
| Centralizuoti viešie | eji pirkimai 🕑                                                         |                                                                                                 |                                                                                           |                                                         |                                                 | Mano meniu     |
| SAVITARNA            | Pranešimai 💿                                                           | Mano užduotys 🕕                                                                                 | Mano profilis                                                                             |                                                         |                                                 | ۶              |
| Vaikų priėmimas      | į Trakų rajono saviv                                                   | valdybės švietimo įsta                                                                          | aigų ikimokyklinio, priešm                                                                | okyklinio, bendrojo u                                   | gdymo ir neformaliojo ugdymo g                  | rupes          |
|                      | Vardas:                                                                |                                                                                                 |                                                                                           |                                                         |                                                 |                |
|                      | Pavardé:                                                               |                                                                                                 |                                                                                           |                                                         |                                                 |                |
|                      | El. pašto adresas:                                                     |                                                                                                 |                                                                                           |                                                         |                                                 |                |
|                      | Telefono numeris:                                                      |                                                                                                 |                                                                                           |                                                         |                                                 |                |
|                      |                                                                        |                                                                                                 |                                                                                           |                                                         |                                                 |                |
|                      | Asmens kodas                                                           |                                                                                                 |                                                                                           |                                                         |                                                 |                |
| Tr                   | Asmens kodas<br>rumpas aprašymas:                                      | Paslauga skirta pras<br>informaciios apie va                                                    | šymų priimti į švietimo įstaig<br>iko vieta eilėie bei priėmimo                           | as registracijai, informa<br>) i istaiga galimybes, tei | cijos apie laisvas vietas šiose įstai<br>kimui. | gose teikimui, |
| Tr                   | Asmens kodas<br>umpas aprašymas:<br>Paslaugos teikėjas:                | Paslauga skirta pras<br>informacijos apie va<br>Trakų rajono savival                            | šymų priimti į švietimo įstaig<br>ilko vietą eilėje bei priėmimo<br>Idybės administracija | as registracijai, informa<br>į į įstaigą galimybes, tei | cijos apie laisvas vietas šiose įstai<br>kimui. | gose teikimui, |
| Tr                   | Asmens kodas<br>umpas aprašymas:<br>Paslaugos teikėjas:<br>Kontaktai:  | Paslauga skirta praš<br>informacijos apie va<br>Trakų rajono savival                            | šymų priimti į švietimo įstaig<br>iko vietą eilėje bei priėmimo<br>Idybės administracija  | as registracijai, informa<br>o į įstaigą galimybes, tei | cijos apie laisvas vietas šiose įstai<br>kimui. | gose teikimui, |
| Tr                   | Asmens kodas<br>rumpas aprašymas:<br>Paslaugos teikėjas:<br>Kontaktai: | Paslauga skirta praš<br>informacijos apie va<br>Trakų rajono savival                            | šymų priimti į švietimo įstaig<br>iko vietą eilėje bei priėmimo<br>Idybės administracija  | as registracijai, informa<br>o į įstaigą galimybes, tei | cijos apie laisvas vietas šiose įstai<br>kimui. | gose teikimui, |
| Tr                   | Asmens kodas<br>umpas aprašymas:<br>Paslaugos teikėjas:<br>Kontaktai:  | Paslauga skirta praš<br>informacijos apie va<br>Trakų rajono savival<br>Mob. +370<br>Faks. +370 | šymų priimti į švietimo įstaig<br>iko vietą eilėje bei priėmimo<br>Idybės administracija  | as registracijai, informa<br>p į įstaigą galimybes, tei | cijos apie laisvas vietas šiose įstai<br>kimui. | gose teikimui, |

Patvirtinti savo duomenis.

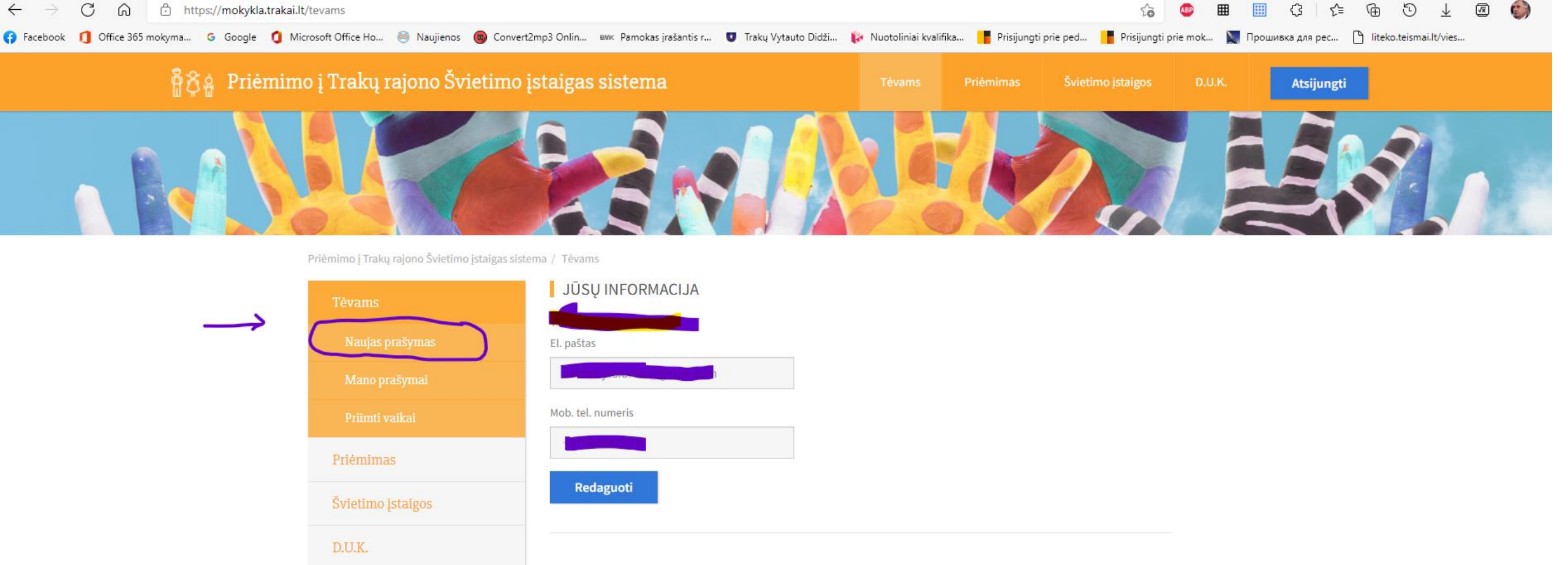

Pasirinkti:

centralizuotoje vaikų priėmimo sistemoje kairėje pusėje Tėvams "Naujas prašymas";

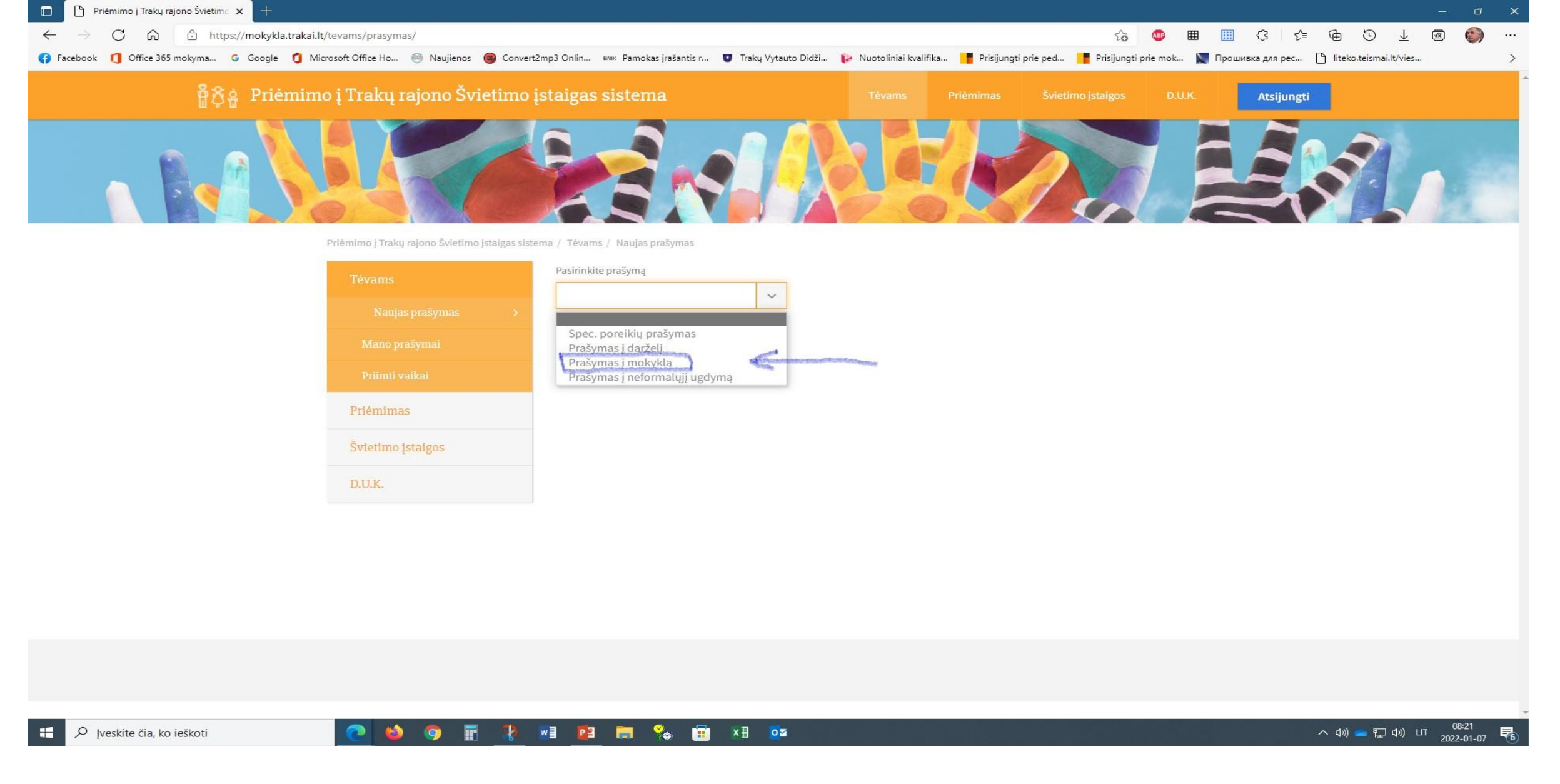

Pasirinkti: "**Prašymas į mokyklą"**.

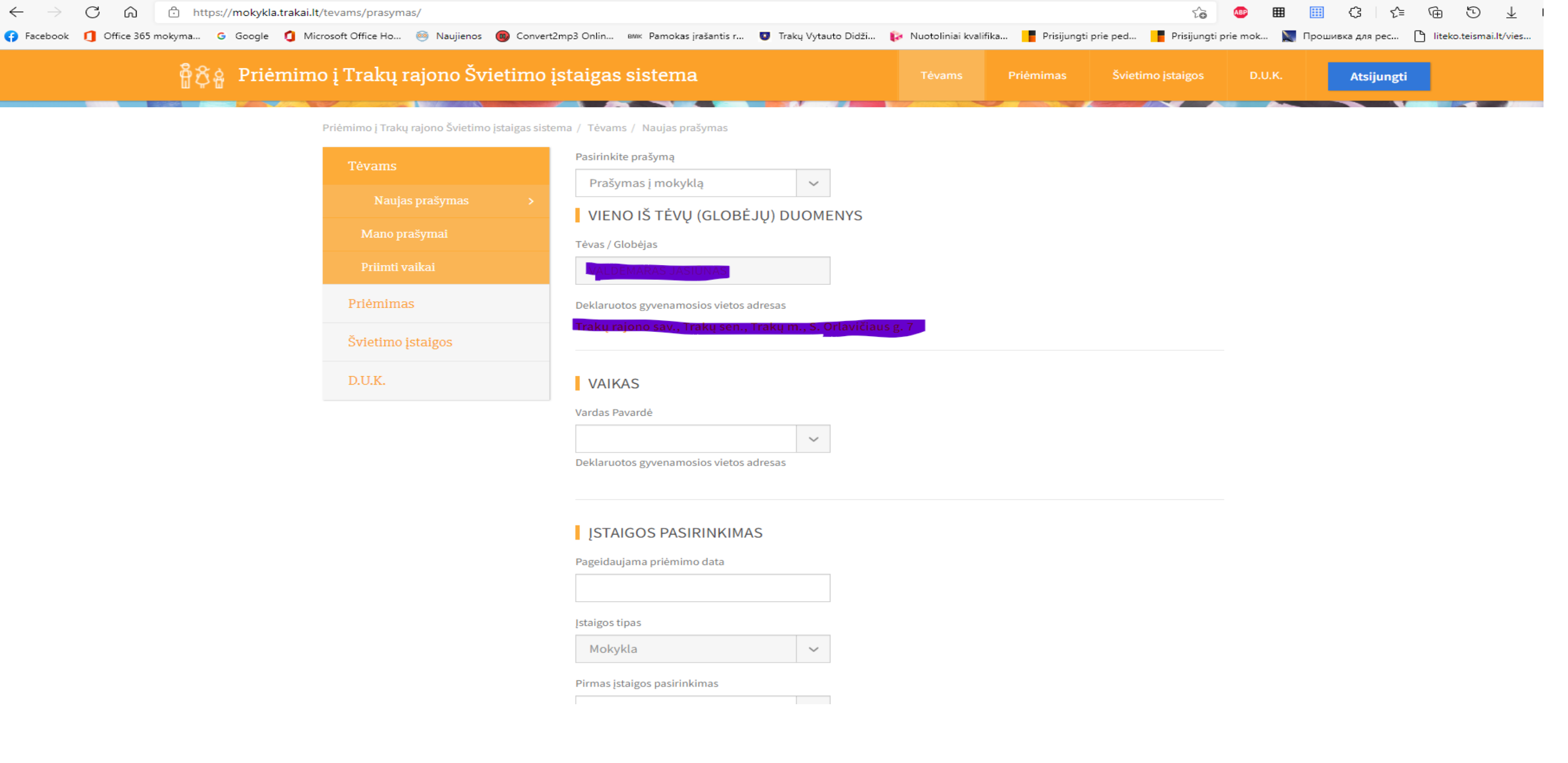

Užpildyti prašymą. Spausti **"Pateikti"**.